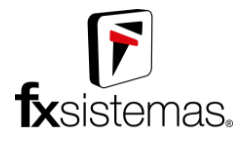

## Cadastro e Lançamento no Bloco K

#### 1 - Acessando a tela de lançamentos do Bloco K na Escrita Fiscal

Com a tela principal do sistema aberto, acesse Menu Lançamentos -> Estoque -> Bloco K, como indica a imagem abaixo.

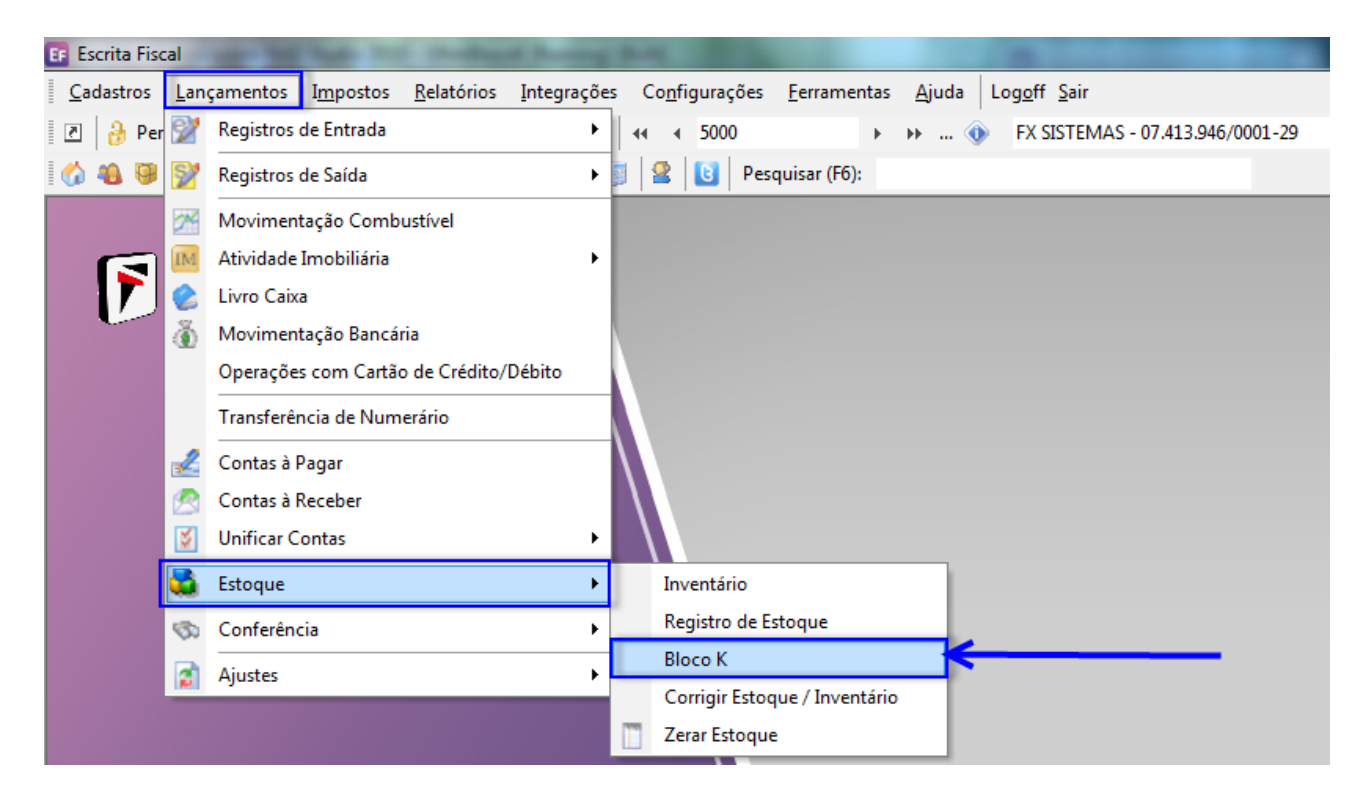

Rua Japão, nº 1465 – Centro – Mirandópolis/SP (Pagina 1)

Telefones (18): 3701-0814 | 3701-6314

9-9168-4001

**9-9112-9967 2** 9-9793-2109

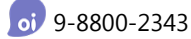

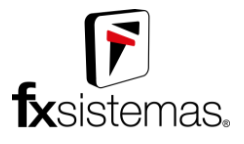

## 2- Conhecendo os Registros do Bloco K

Com a tela de lançamento do Bloco K aberto, há no total 13 (treze) tabelas referentes a este bloco que podem ser importadas, cadastradas ou exportadas pela Escrita Fiscal. Para obter mais informações sobre os campos do Bloco K, acesse o guia de layout do Sped ICMS/IPI <u>clicando aqui</u>.

| E Bloc | o K - Cadastro e | Lançamentos                                                   |
|--------|------------------|---------------------------------------------------------------|
| SPE    | D ICMS/          | IPI - BLOCO K: Dezembro/2016 FX SISTEMAS - 07.413.946/0001-29 |
|        |                  | 💠 Induir 🔹 Alterar 👄 Excluir 🗸 Gravar 🗶 Cancelar 🕼 Fechar     |
| 8      | K200             | Cadastro K200: ESTOQUE ESCRITURADO                            |
| ð      | K210             | Data estoque                                                  |
| ð      | K220             | Produto Quantidade                                            |
| ð      | K230             | Indice do Estoque                                             |
| 8      | K250             | Fornecedor / Cliente                                          |
| 8      | K260             | Competênci Estoque Qtde Produto Nome Indice Estoque           |
| 8      | K270             |                                                               |
| ð      | K280             |                                                               |
|        |                  |                                                               |
|        |                  | <sem k200="" registros=""></sem>                              |
|        |                  |                                                               |
|        |                  |                                                               |
|        | ) Ajuda          | 🗢 Excluir Bloco K deste periodo                               |

Há um filtro automático dentro das tabelas a partir do momento em que a tela de cadastro é aberta, este filtro tem como base a data de competência (presente em todos as tabelas bases), grupo de produtos (preenchido no cadastro da empresa) e a própria identificação da empresa. A data de competência é automaticamente filtrada pelo período de apuração selecionado atual na tela principal do sistema.

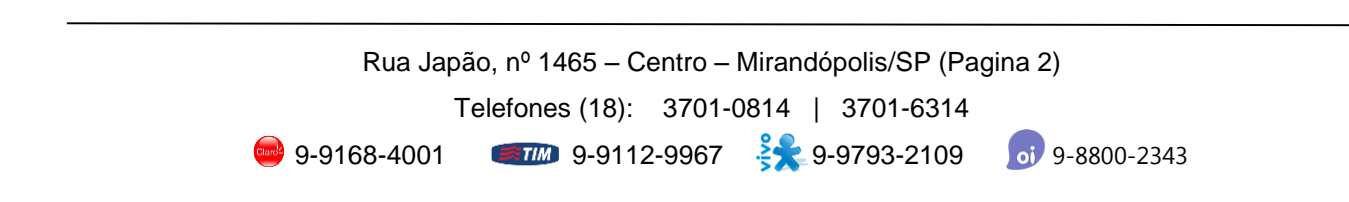

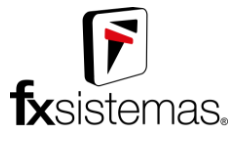

### 3- Realizando inclusões nas tabelas

Para adicionar novos registros em qualquer uma das tabelas do Bloco K é muito simples, caso a tabela for uma tabela base (tabela que não é dependente nenhuma outra, como o K200 e o K210 por exemplo) basta clicar no botão **Incluir** abaixo do título da tela e começar a preencher os campos que serão habilitados. A inclusão pode ser cancelada a qualquer momento clicando no botão **Cancelar** ou simplesmente **trocando de aba**.

| E Bloco | o K - Cadastro e | e Lançamentos                                                   |          |           |           |             |                |                        |
|---------|------------------|-----------------------------------------------------------------|----------|-----------|-----------|-------------|----------------|------------------------|
| SPE     | D ICMS/          | IPI - BLOCO K: Dezembro                                         | /2016    |           |           |             | EX SISTEMAS    | 5 - 07.413.946/0001-29 |
|         |                  |                                                                 | - Induir | 🕄 Alterar | 👄 Excluir | 🖌 Gravar    | X Cancelar     | Fechar                 |
| ð       | K200             | Cadastro K200: ESTOQUE ESCRITURADO<br>Competência<br>01/12/2016 |          |           |           |             |                |                        |
| ď       | K210             | Data estoque<br>01/12/2016 🔹                                    |          |           |           |             |                |                        |
| ď       | K220             | Produto                                                         |          |           | Quantidad | le<br>0,000 |                |                        |
| ď       | K230             | Indice do Estoque                                               |          |           | •         |             |                |                        |
| ď       | K250             | Fornecedor / Cliente                                            |          |           |           |             |                |                        |
| đ       | K260             | Competênci Estoque Qtde Produto                                 |          |           | Nome      |             | Indice Este    | oque                   |
| ď       | K270             | 01/12/2016 01/12/2016                                           |          |           |           |             |                |                        |
| ଙ       | K280             |                                                                 |          |           |           |             |                |                        |
|         |                  |                                                                 |          |           |           |             |                |                        |
|         |                  |                                                                 |          |           |           |             |                |                        |
|         |                  |                                                                 |          |           |           |             |                |                        |
|         |                  |                                                                 |          |           |           |             |                |                        |
|         | Ajuda            |                                                                 |          |           |           |             | 👄 Excluir Bloc | xo K deste periodo     |

Rua Japão, nº 1465 – Centro – Mirandópolis/SP (Pagina 3) Telefones (18): 3701-0814 | 3701-6314 😅 9-9168-4001 **वार्ग्या** 9-9112-9967 🤽 9-9793-2109 👩 9-8800-2343

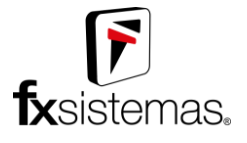

Para selecionar um Produto ou um Fornecedor/Cliente na tela de cadastro, tanto para incluir como para alterar, basta clicar no botão [...] ao lado do campo e selecionar o registro que irá preencher com um clique-duplo.

| EF            | Produtos -                                                                                                    | 5 Regi  | stros          |                                  |                  |               |                  |                                         | ×            |
|---------------|----------------------------------------------------------------------------------------------------|---------|----------------|----------------------------------|------------------|---------------|------------------|-----------------------------------------|--------------|
| 4             | P Incluir (F                                                                                                    | 2] 🙄    | Alterar [F3]   | 🗕 Excluir [F4] 🛛 🗸 Gravar [F5]   | 💥 Cancela        | ar [F6] 💲     | Custo Médio      | Manutenção 👻 📳 Fech                     | nar [Esc]    |
|               | <u>T</u> abela                                                                                                    | Eormulá | ário           |                                  |                  |               |                  |                                         |              |
|               | Ocultar Bus                                                                                                    | ca 🔽    | Última Busca   | 🗸 Ocultar Grupo                  |                  |               | <u>Colunas (</u> | <u> Doultas</u> <u>Restaurar Tabela</u> | *            |
| Bu<br>V<br>Gr | Buscar por<br>✓ Todos Categoria<br>Código N.C.M.<br>△ Apelido Data Cadastro<br>Descrição<br>Grupo de Produtos: 950 - Grupo - Valdemir Jacon Sanches - Me                                                                                                    |         |                |                                  |                  |               |                  |                                         |              |
|               | /er Código                                                                                                    | )       | Apelido        | Descrição                        | N                | NCM           | Embalagem        | Tipo Produto                            | Cod. Barra 📥 |
|               |                                                                                                    | 243885  | 5              | TEMPERO                          | _                |               | KG               | 0 - Acabado                             |              |
|               | <ul> <li>Image: A second second s</li></ul> | 243884  | 4              | AÇUCAR                           | _                | ·             | KG               | 0 - Acabado                             |              |
|               |                                                                                                    | 243883  | 3              | VASSOURA                         | _                |               | KG               | 0 - Acabado                             |              |
|               | <ul> <li>Image: A set of the set of the</li></ul>  | 243882  | 2              | CHALEIRA                         | _                |               | KG               | 0 - Acabado                             |              |
|               | <ul> <li>Image: A set of the set of the</li></ul>  | 243881  | 1              | CHICARA                          | _                |               | KG               | 0 - Acabado                             |              |
| H 4           |                                                                                                    |         |                |                                  |                  |               |                  |                                         |              |
| Dé            | è dois clique                                                                                                    | s com o | botão esquerdo | do mouse ou tecle enter sobre um | registro na tabe | ela para sele | cioná-lo.        |                                         | ×            |

| E Bloc | o K - Cadastro | e Lançamento                        | s                             |            |        |           |           |              |    |          |            |                              |
|--------|----------------|-------------------------------------|-------------------------------|------------|--------|-----------|-----------|--------------|----|----------|------------|------------------------------|
| SPE    | D ICMS/        | IPI - BL                            | OCO K:                        | Dezeml     | oro/20 | 016       |           |              |    |          | EX SIST    | EMAS - 07.413.946/0001-29    |
|        |                |                                     |                               |            |        | 🔶 Incluir | 🕄 Alterar | 👄 Excluir    |    | 🖌 Gravar | X Cancelar | Fechar                       |
| ð      | K200           | Cadastro K2<br>Competên<br>01/12/20 | 00: ESTOQUE ES<br>cia<br>16 🔹 | CRITURADO- |        |           |           |              |    |          |            |                              |
| đ      | K210           | Data estor<br>01/12/201             | que<br>16 🔻                   |            |        |           |           |              |    |          |            |                              |
| ð      | K220           | Produto<br>AÇUCAR                   |                               |            |        |           |           | Quantidad    | le |          |            |                              |
| ď      | K230           | Indice do E                         | Estoque                       |            |        |           |           | •            |    |          |            |                              |
| ď      | K250           | Fornecedo                           | r / Cliente                   |            |        |           |           |              |    |          |            |                              |
| ď      | K260           | Competênc                           | iEstoque G                    | Itde Prod  | uto    |           |           | Nome         |    |          | Indice     | Estoque                      |
| ď      | K270           | 01/12/2016                          | 01/12/2016                    | AÇUI       | CAR    |           |           | MARINA LOPES |    |          | Estoque    | e de propriedade do informar |
| ď      | K280           |                                     |                               |            |        |           |           |              |    |          |            |                              |
|        |                |                                     |                               |            |        |           |           |              |    |          |            |                              |
|        |                |                                     |                               |            |        |           |           |              |    |          |            |                              |
|        |                |                                     |                               |            |        |           |           |              |    |          |            |                              |
|        |                |                                     |                               |            |        |           |           |              |    |          |            |                              |
|        | ) Ajuda        |                                     |                               |            |        |           |           |              |    |          | - Excluir  | Bloco K deste periodo        |

Rua Japão, nº 1465 – Centro – Mirandópolis/SP (Pagina 4)

Telefones (18): 3701-0814 | 3701-6314

**9-9112-9967 3** 9-9793-2109

9-9168-4001

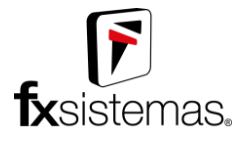

Ao finalizar a inclusão de um cadastro, basta clicar no botão **Gravar** que fica logo acima dos campos de cadastro.

| E Bloc | co K - Cadastro | e Lançamentos                                     |                   |                 |           |              |              |               |                         |
|--------|-----------------|---------------------------------------------------|-------------------|-----------------|-----------|--------------|--------------|---------------|-------------------------|
| SPE    | D ICMS/         | IPI - BLOCO                                       | K: Dezen          | nbro/2016       |           |              |              | FX SISTEM     | AS - 07.413.946/0001-29 |
|        |                 |                                                   |                   | 🕂 Induir        | S Alterar | 👄 Excluir    | 🗸 Gravar     | 🗙 Cancelar    | 🔓 Fechar                |
| ď      | K200            | Cadastro K200: ESTOQ<br>Competência<br>01/12/2016 | UE ESCRITURAD     | 0               |           |              | J            |               | [                       |
| ď      | K210            | Data estoque<br>01/12/2016                        | •                 |                 |           |              |              |               |                         |
| ď      | K220            | Produto<br>AÇUCAR                                 |                   |                 |           | Quantidad    | le<br>18,000 |               |                         |
| ď      | K230            | Indice do Estoque<br>Estoque de propried          | ade do informante | e e m seu poder |           | •            |              |               |                         |
| ď      | K250            | Fornecedor / Cliente<br>MARINA LOPES              |                   |                 |           |              |              |               |                         |
| ď      | K260            | Competênci Estoque                                | Qtde Pi           | roduto          |           | Nome         |              | Indice Es     | toque                   |
| ď      | K270            | 01/12/2016 01/12/20                               | 16 18,000 AQ      | CUCAR           |           | MARINA LOPES |              | Estoque de    | propriedade do informar |
| ď      | K280            |                                                   |                   |                 |           |              |              |               |                         |
|        |                 |                                                   |                   |                 |           |              |              |               |                         |
|        |                 |                                                   |                   |                 |           |              |              |               |                         |
|        |                 |                                                   |                   |                 |           |              |              |               |                         |
|        |                 |                                                   |                   |                 |           |              |              |               |                         |
|        | 🥜 Ajuda         |                                                   |                   |                 |           |              |              | 👄 Excluir Blo | oco K deste periodo     |

Pronto, com o registro incluído, agora é possível altera-lo ou exclui-lo dentro do sistema, desta forma ele já vai estar salvo no banco de dados referente a empresa selecionada e já pode ser gerado junto ao Sped ICMS/IPI para complementar no Bloco K.

| E Bloc | o K - Cadastro                                                           | e Lançamentos                                 |          |              |              |      |                |            |           | - • •               |
|--------|--------------------------------------------------------------------------|-----------------------------------------------|----------|--------------|--------------|------|----------------|------------|-----------|---------------------|
| SPE    | PED ICMS/IPI - BLOCO K: Dezembro/2016<br>FX SISTEMAS - 07.413.946/0001-2 |                                               |          |              |              |      |                |            |           | 7.413.946/0001-29   |
|        |                                                                          |                                               | 🕂 Induir | S Alterar    | 🗕 Excluir    |      | 🞸 Gravar       | 🗶 Cancelar |           | Fechar              |
| _      |                                                                          | Cadastro K200: ESTOQUE ESCRITURADO            |          |              | ,            |      | _r             |            |           |                     |
| ď      | K200                                                                     | Competência<br>01/12/2016 -                   |          |              |              |      |                |            |           |                     |
|        | K210                                                                     | Data estoque                                  |          |              |              |      |                |            |           |                     |
| w.     |                                                                          | 01/12/2016 🔻                                  |          |              |              |      |                |            |           |                     |
| e?     | K220                                                                     | Produto                                       |          |              | Quantidade   | 2    | 18.000         |            |           |                     |
|        |                                                                          | <br>Indice do Estoque                         |          |              |              |      | 10,000         |            |           |                     |
| ¢۲     | K230                                                                     | Estoque de propriedade do informante e em sei | u poder  |              | ~            |      |                |            |           |                     |
| P      | K250                                                                     | Fornecedor / Cliente                          |          |              |              |      |                |            |           |                     |
|        |                                                                          | -                                             |          |              |              |      |                |            |           |                     |
| ¢۵     | K260                                                                     | Competênci Estoque Atde Produto               |          |              | Nome         |      |                | Indice     | Estoqu    | e                   |
|        | K030                                                                     | 01/12/2016 01/12/2016 18,000 AÇUCAR           |          |              | MARINA LOPES |      |                | Estoqu     | e de prop | riedade do informar |
| er.    | K2/0                                                                     | _                                             |          |              |              |      |                |            |           |                     |
| P      | K280                                                                     |                                               |          |              |              |      |                |            |           |                     |
|        |                                                                          |                                               |          |              |              |      |                |            |           |                     |
|        |                                                                          |                                               |          |              |              |      |                |            |           |                     |
|        |                                                                          |                                               |          |              |              |      |                |            |           |                     |
|        |                                                                          |                                               |          |              |              |      |                |            |           |                     |
|        |                                                                          |                                               |          |              |              |      |                |            |           |                     |
|        |                                                                          |                                               |          |              |              |      |                |            |           |                     |
|        |                                                                          |                                               |          |              |              |      |                |            |           |                     |
| (      | 🛿 Ajuda                                                                  |                                               |          |              |              |      |                | 👄 Excluir  | r Bloco K | deste periodo       |
|        |                                                                          | J                                             |          |              |              |      |                |            |           | ,                   |
|        |                                                                          |                                               |          |              |              |      |                |            |           |                     |
|        |                                                                          | Rua Ja                                        | anão nº  | 1465 - (     | Centro -     | Mi   | randónol       | is/SP (F   | paui      | na 5)               |
|        |                                                                          |                                               | ipao, n  | 1400 - 0     |              | IVII | landopoi       | 13/01 (1   | agi       | 110 0)              |
|        |                                                                          |                                               | Telefor  | nes (18):    | 3701-0       | 08′  | 14   37        | 01-6314    | 4         |                     |
|        |                                                                          |                                               |          |              |              | 9    |                | 00.0400    |           |                     |
|        |                                                                          | 9-9168-4001                                   |          | <b>19-91</b> | 2-9967       | - 5  | <b>X</b> 9-979 | 93-2109    | )         | <b>9-8</b> 8        |

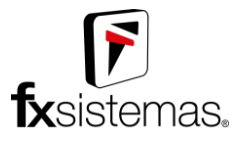

# 4- Inclusão em registros pai e filho

A diferença nesta etapa de tabelas que não possuem nenhum dependente é que para incluir um registro filho da tabela que está sendo feita a inclusão em si não é permitido incluir o filho enquanto o pai não for gravado no sistema de forma "oficial".

| E Bloc | :o K - Cadastro e | e Lançamentos                                                                                                    |
|--------|-------------------|----------------------------------------------------------------------------------------------------|
| SPE    | D ICMS/           | IPI - BLOCO K: Dezembro/2016                                                                                                    |
|        |                   | 🕂 Induir 🔅 Alterar 😑 Excluir 🖌 Gravar 🗶 Cancelar                                                                                                    |
| ď      | K200              | Cadastro K210: DESMONTAGEM DE MERCADORIAS – ITEM DE ORIGEM         Competência       Data Inicio         01/12/2016       ▼         01/12/2016       ▼         01/12/2016       ▼         01/12/2016       ▼         01/12/2016       ■         01/12/2016       ■         01/12/2016       ■         01/12/2016       ■         01/12/2016       ■         01/12/2016       ■         01/12/2016       ■         01/12/2016       ■         01/12/2016       ■         01/12/2016       ■         01/12/2016       ■         01/12/2016       ■         01/12/2016       ■         01/12/2016       ■         01/12/2016       ■         01/12/2016       ■         01/12/2016       ■         01/12/2016       ■         01/12/2016       ■         01/12/2016       ■         01/12/2016       ■         01/12/2016       ■         01/12/2016       ■         01/12/2016       ■         01/12/2016       ■         01/12/2016       ■ <tr< th=""></tr<>                                                                                                    |
| ď      | K210              | Todado General Antico Contra Contra C |
| ď      | K220              | 01/12/2016 01/12/2016 2102 23,000                                                                                                    |
| ď      | K230              |                                                                                                    |
| ď      | K250              | Aviso!                                                                                                    |
| ď      | K260              | Cadastro K215: DESMONTAGEM DE MERCADORIAS – ITENS DE                                                                                                    |
| ď      | K270              | Produto                                                                                                    |
| ď      | K280              | ОК                                                                                                    |
|        |                   | Produto Qtde Destino                                                                                                    |
|        |                   |                                                                                                    |
|        |                   | (Concertainty 1915)                                                                                                    |
|        |                   | < Setti tegiatus K2102                                                                                                    |
|        |                   |                                                                                                    |
|        | 🛿 Ajuda           | = Excluir Bloco K deste periodo                                                                                                    |

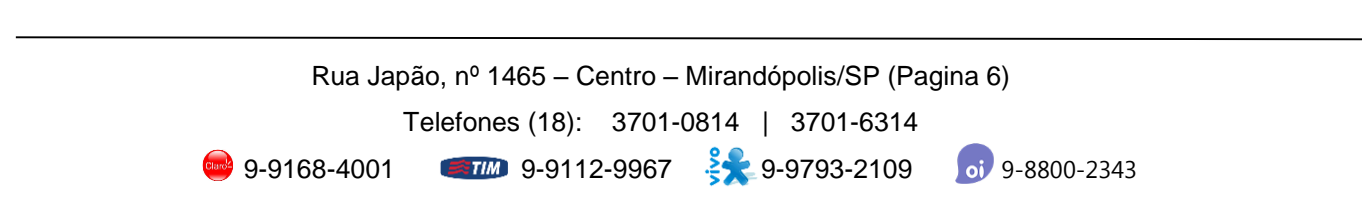

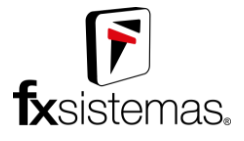

Para resolver este empasse e poder incluir o registro filho (no caso do exemplo acima, um registro K215) é necessário com que o registro pai seja gravado no sistema (K210 para o exemplo acima) e logo depois ele ser alterado (K210) e então o registro filho ser incluído no sistema.

| E Bloce | o K - Cadastro | Lançamentos                                                                                                    |                                  |
|---------|----------------|----------------------------------------------------------------------------------------------------|----------------------------------|
| SPE     | D ICMS/        | IPI - BLOCO K: Dezembro/2016                                                                                                    | FX SISTEMAS - 07.413.946/0001-29 |
|         |                | 🕂 Induir 🔹 Alterar 🔷 Excluir 🔍 Gravar 🐊                                                                                                    | 🖇 Cancelar                       |
| 8       | K200           | Cadastro K210: DESMONTAGEM DE MERCADORIA - ITEM DE ORICEM<br>Competência Data înico Data înii<br>0//12/2016 ▼ 01/12/2016 ▼ 01/12/2016 ▼ 2102<br>Produto Quanti side origem      |                                  |
| ď       | K210           |                                                                                                    |                                  |
| 8       | K220           | Competência Inicio         Fim         Cód.         Qtde         Produto           01/12/2016         01/12/2016         01/12/2016         2102         23,000         TEMPERD |                                  |
| ď       | K230           |                                                                                                    |                                  |
| 8       | K250           |                                                                                                    |                                  |
| ď       | K260           | Cadastro K215: DESMONTAGEM DE MERCADORIAS - ITENS DE DESTINO                                                                                                    |                                  |
| 8       | K270           | 4 Induir Alterar Excluir                                                                                                    | 🖌 Gravar 🗱 Cancelar              |
| 8       | K280           | Produto Quantidade destino                                                                                                    |                                  |
|         |                | Produto                                                                                                    | Otde Destino                     |
|         |                | <sem k215="" registros=""></sem>                                                                                                    |                                  |
|         | Ajuda          |                                                                                                    | 👄 Excluir Bloco K deste periodo  |

| PED ICMS/IPI - BLOCO K: Dezembro/2016                                                                                                    |       |
|----------------------------------------------------------------------------------------------------|-------|
| FX SISTEMAS - 07.413.946/00                                                                                                    | )1-29 |
| 🕂 Induir 🖏 Alterar 🗕 Exduir 🖌 Gravar 🗶 Cancelar 🕼 Fech                                                                                                    | r     |
| Cadastro K210: DESMONTAGEM DE MERCADORIAS – ITEM DE ORIGEM         Cód. Documentação           K200         Ou/1/12/2016         ▼         01/12/2016         ▼         01/12/2016         2102           Produto |       |
| K210 TEMPERO 23,000                                                                                                    |       |
| Longetencia         Inicio         Inim         Lod.         Utde         Produto           01/12/2016         01/12/2016         01/12/2016         2102         23,000         TEMPERD                          |       |
| K230                                                                                                    |       |
| K250                                                                                                    |       |
| K260 Cadastro K215: DESMONTAGEM DE MERCADORIAS – ITENS DE DESTINO                                                                                                    |       |
| K270                                                                                                    | lar   |
| K280                                                                                                    |       |
| Produto Qtde Destino                                                                                                    |       |
|                                                                                                    |       |
|                                                                                                    |       |
|                                                                                                    |       |
|                                                                                                    | _     |
| V Ajuda - Excluir Bloco K deste perio                                                                                                    | do    |

Rua Japão, nº 1465 – Centro – Mirandópolis/SP (Pagina 7)

Telefones (18): 3701-0814 | 3701-6314

9-9168-4001

**9-9112-9967 2** 9-9793-2109

**oi** 9-8800-2343

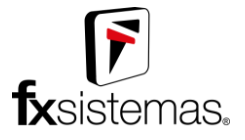

A inclusão de um registro filho pode ser feita inúmeras vezes enquanto o registro pai está em estado de alteração, como mostra as imagens abaixo:

| 📴 Bloc | o K - Cadastro e | e Lançamentos                                                                                                    | - • •                           |
|--------|------------------|----------------------------------------------------------------------------------------------------|---------------------------------|
| SPE    | D ICMS/          | IPI - BLOCO K: Dezembro/2016                                                                                                    |                                 |
|        |                  | 💠 Induir 😵 Alterar 🗧 Excluir 🖌 Gravar 🔰                                                                                                    | Cancelar                        |
| ð      | K200             | Codastro K210: DESMONTAGEM DE MERCADORIAS - TIEM DE CRICEM<br>Competênci Deta lavico Data Fini Cód. Documentação<br>01/12/2016 ▼ 01/12/2016 ▼ 21/02<br>Data Fini Cód. Documentação                                                                                                    |                                 |
| P      | K210             | TEMPERO                                                                                                    |                                 |
| đ      | K220             | Longetencia         Inicio         Fim         Lod.         Utde         Produto           01/12/2016         01/12/2016         01/12/2016         2102         23,000         TEMPERO                                                                                                    |                                 |
| ð      | K230             |                                                                                                    |                                 |
| đ      | K250             |                                                                                                    |                                 |
| đ      | K260             | Cadastro K215: DESMONTAGEM DE MERCADORIAS – ITENS DE DESTINO                                                                                                    |                                 |
| e      | K270             | 4 Induir SAlterar Excluir                                                                                                    | Gravar Cancelar                 |
| ð      | K280             | Control Control Contro Control Control Control Control Control Control Control Control Co |                                 |
|        |                  | Produto                                                                                                    | Atde Destino                    |
|        |                  | CHALEIRA                                                                                                    | 14,000                          |
|        |                  |                                                                                                    |                                 |
|        |                  |                                                                                                    |                                 |
|        |                  |                                                                                                    |                                 |
|        |                  |                                                                                                    |                                 |
|        | 🛿 Ajuda          |                                                                                                    | 👄 Excluir Bloco K deste periodo |

| E Bloco | o K - Cadastro | e Lançamentos                                                                                                    |                                  |
|---------|----------------|----------------------------------------------------------------------------------------------------|----------------------------------|
| SPE     | D ICMS/        | IPI - BLOCO K: Dezembro/2016                                                                                                    | EV STSTEMAS - 07 412 046/0001-20 |
|         |                | 🔶 Induir 🛛 📚 Alterar 🔷 Excluir 🖌 🖌 Graver 🔰                                                                                           | Cancelar                         |
| ď       | K200           | Cadastro k210: DESMONTAGEM DE VERCADORIAS – ITEM DE ORICEM<br>Competência<br>0/1/2/2016 ▼ 01/12/2016 ▼ 01/12/2016 ▼ 01/12/2016 ▼ 2102 |                                  |
| ď       | K210           | TEMPERO                                                                                                    |                                  |
| ď       | K220           | Longetencia Inicio Fin Lod. Utde Produto<br>01/12/2016 01/12/2016 2102 23,000 TEMPERO                                                 |                                  |
| ď       | K230           |                                                                                                    |                                  |
| ď       | K250           |                                                                                                    |                                  |
| ď       | K260           | Cadastro K215: DESMONTAGEM DE MERCADORIAS – ITENS DE DESTINO                                                                          |                                  |
| ď       | K270           | Alterar     Exclur                                                                                                    | Gravar Cancelar                  |
| ď       | K280           | Commoder Les al 0<br>14,000                                                                                                    |                                  |
|         |                | Produte                                                                                                    | Otde Destino                     |
|         |                | CHALEIRA<br>CHICABA                                                                                                    | 14,000                           |
|         |                | VASSOURA                                                                                                    | 54,000                           |
|         |                |                                                                                                    |                                  |
|         |                |                                                                                                    |                                  |
|         | ) Ajuda        |                                                                                                    | 👄 Excluir Bloco K deste periodo  |

Rua Japão, nº 1465 - Centro - Mirandópolis/SP (Pagina 8)

Telefones (18): 3701-0814 | 3701-6314

9-9168-4001

**9-9112-9967 2** 9-9793-2109

**o** 9-8800-2343

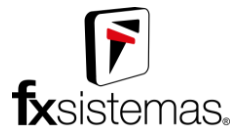

No caso deste exemplo, a inclusão dos registros K215 dependente de um único registro K210 não interferem em outros registros já cadastrados da mesma tabela, eles são mostrados e separados conforme os registros K210 são selecionados na grade superior.

| E Bloc | o K - Cadastro e | e Lançamentos                                                                                                    |                                 |
|--------|------------------|----------------------------------------------------------------------------------------------------|---------------------------------|
| SPE    | D ICMS/          | IPI - BLOCO K: Dezembro/2016                                                                                                    | EV STOTEMAS 07 412 046/0001 30  |
|        |                  | 🗇 Induir 🔹 Alterar 🗢 Excluir 🖌 Gravar                                                                                                    | Cancelar                        |
|        |                  |                                                                                                    |                                 |
| P      | K200             | Competência Data Incho Data Incho Data Filon De Consultar Cód. Documentação<br>[14/12/2016] ▼ [14/12/2016] ▼ [14/12/2016] ▼ [18/12/2016] ▼ [2109] |                                 |
| P      | K210             | AQUCAR 58,963                                                                                                    |                                 |
|        |                  | Competência Inicio Fim Cód. Qtde Produto                                                                                                    |                                 |
| ď      | K220             | 01/12/2016 01/12/2016 01/12/2016 2102 23,000 TEMPERD                                                                                              |                                 |
|        |                  |                                                                                                    |                                 |
| e?     | K230             |                                                                                                    |                                 |
| -0     |                  |                                                                                                    |                                 |
| er.    | K250             |                                                                                                    |                                 |
| 2      | K260             | Cadastro K215: DESMONTAGEM DE MERCADORIAS – ITENS DE DESTINO                                                                                      |                                 |
|        |                  | 🐥 Induir 🛛 🛜 Alterar 🛛 👄 Excluir                                                                                                    | Gravar X Cancelar               |
| P      | K270             |                                                                                                    |                                 |
|        |                  | Produto Quantidade destino                                                                                                    |                                 |
| e?     | K280             |                                                                                                    |                                 |
|        |                  |                                                                                                    |                                 |
|        |                  | Produto                                                                                                    | Qtde Destino<br>8 000           |
|        |                  |                                                                                                    | 0,000                           |
|        |                  |                                                                                                    |                                 |
|        |                  |                                                                                                    |                                 |
|        |                  |                                                                                                    |                                 |
|        |                  |                                                                                                    |                                 |
|        |                  |                                                                                                    |                                 |
|        | ) Ajuda          |                                                                                                    | 👄 Excluir Bloco K deste periodo |

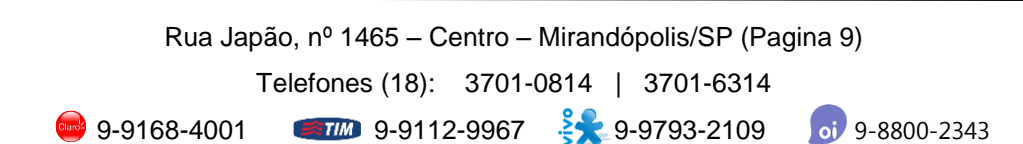

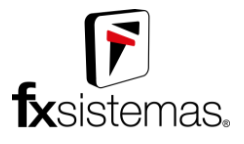

# 5- Exclusão de registros que contém dependentes

Caso será necessário excluir um registro de uma determinada tabela do Bloco K, e este registro tenha dependentes de uma tabela filha, o sistema não vai permitir tão exclusão enquanto os dependentes existirem no sistema.

| E Bloco K - Cadastro e Lançamentos     |       |                                                                                                    |                                 |  |  |  |  |  |
|----------------------------------------|-------|----------------------------------------------------------------------------------------------------|---------------------------------|--|--|--|--|--|
| SPED ICMS/IPI - BLOCO K: Dezembro/2016 |       |                                                                                                    |                                 |  |  |  |  |  |
|                                        |       | 💠 İnduir 🔇 Alterar 🖉 — Exduir 🖉 Gravar                                                                                                    | 🗙 Cancelar 🚺 Fechar             |  |  |  |  |  |
| ð                                      | K200  | Cadestro K210: DESMOTIAGEM DE HERCADOLIAS - TIEM DE ORIGEM<br>Competência Data Inico Data Fim Cód. Documentação<br>[0/1/2/2015 ▼] [0/1/2/2015 ▼] [0/1/2/2015 ▼] [0/1/2/2015 ▼]                                                                                                    |                                 |  |  |  |  |  |
| P                                      | K210  |                                                                                                    |                                 |  |  |  |  |  |
| đ                                      | К220  | Long Extension         Intel         Prim         Load         Under         Privatio           0/1/2/2016         0/1/2/2016         0/1/2/2016         1/2/2016         0/1/2/2016         1/2/2016         1/2/2016         1/2/2016         1/2/2016         1/2/2016         1/2/2016         1/2/2016         1/2/2016         1/2/2016         1/2/2016         1/2/2016         1/2/2016         1/2/2016         1/2/2016         1/2/2016         1/2/2016         1/2/2016         1/2/2016         1/2/2016         1/2/2016         1/2/2016         1/2/2016         1/2/2016         1/2/2016         1/2/2016         1/2/2016         1/2/2016         1/2/2016         1/2/2016         1/2/2016         1/2/2016         1/2/2016         1/2/2016         1/2/2016         1/2/2016         1/2/2016         1/2/2016         1/2/2016         1/2/2016         1/2/2016         1/2/2016         1/2/2016         1/2/2016         1/2/2016         1/2/2016         1/2/2016         1/2/2016         1/2/2016         1/2/2016         1/2/2016         1/2/2016         1/2/2016         1/2/2016         1/2/2016         1/2/2016         1/2/2016         1/2/2016         1/2/2016         1/2/2016         1/2/2016         1/2/2016         1/2/2016         1/2/2016         1/2/2016         1/2/2016         1/2/2016         1/ |                                 |  |  |  |  |  |
| ď                                      | K230  |                                                                                                    |                                 |  |  |  |  |  |
| ď                                      | K250  | Aterção!                                                                                                    | ×                               |  |  |  |  |  |
| ď                                      | K260  | Cadastro K215: DESMONTAGEM DE MERCADORIAS - ITENS DE DESTI                                                                                                    | Gravar X Cancelar               |  |  |  |  |  |
| đ                                      | K270  | Produto                                                                                                    |                                 |  |  |  |  |  |
| ď                                      | K280  | Não                                                                                                    |                                 |  |  |  |  |  |
|                                        |       | Ploduto                                                                                                    | Qtde Destino                    |  |  |  |  |  |
|                                        |       | CHICARA                                                                                                    | 19,000                          |  |  |  |  |  |
|                                        |       | VASSOURA                                                                                                    | 54,000                          |  |  |  |  |  |
|                                        |       |                                                                                                    |                                 |  |  |  |  |  |
|                                        |       |                                                                                                    |                                 |  |  |  |  |  |
| 0                                      | Ajuda |                                                                                                    | 👄 Excluir Bloco K deste periodo |  |  |  |  |  |

A solução para este caso é excluir todos os dependentes primeiro deste registro que deve ser excluído, feito isso, excluir o registro principal em si.

| EF Blo                                                                     | co K - Cadastri                  | e Lançamentos                                                                                                    |                                                              |                       |                         |  |  |  |
|----------------------------------------------------------------------------|----------------------------------|----------------------------------------------------------------------------------------------------|--------------------------------------------------------------|-----------------------|-------------------------|--|--|--|
| SPED ICMS/IPI - BLOCO K: Dezembro/2016<br>FX SISTEMAS - 07.413.946/0001-28 |                                  |                                                                                                    |                                                              |                       |                         |  |  |  |
|                                                                            |                                  | ी॰ Induir                                                                                                    | 💲 Alterar 🛛 👄 Excluir                                        | 🗸 Gravar 🛛 🗙 Cancelar | 📮 Fechar                |  |  |  |
| ď                                                                          | K200                             | Cadastro K210: DESMONTAGEM DE MERCADORIAS – ITEM DE ORIGEM<br>Competência Data Inicio Data Fim<br>01/12/2016 • 01/12/2016 • 01/12/2016                                                                                                    | Cód. Documentação<br>2102<br>Quantidade origem               |                       |                         |  |  |  |
| P                                                                          | K210                             |                                                                                                    |                                                              |                       |                         |  |  |  |
| đ                                                                          | K220                             | Pannažkevia         Inicia         Fin         PAd         Otde         Padulto           [01/12/2016         01/12/2016         01/12/2016         2102         23:000         TEMPERO           14/12/2016         14/12/2016         18/12/2016         2103         58:363         AQUCAR |                                                              |                       |                         |  |  |  |
| ď                                                                          | K230                             | _                                                                                                    |                                                              |                       |                         |  |  |  |
| đ                                                                          | K250                             | _                                                                                                    | Atenção!                                                     |                       |                         |  |  |  |
| đ                                                                          | K260                             | - Cadastro K215: DESMONTAGEM DE MERCADORIAS - ITENS DE DESTINO                                                                                                    | Cadastro K215: DESMONTAGEM DE MERCADORIAS - ITENS DE DESTINO |                       |                         |  |  |  |
| e<br>                                                                      | K270                             | Produto Qua                                                                                                    |                                                              |                       |                         |  |  |  |
| đ                                                                          | K280                             |                                                                                                    | Sim                                                          | lão                   |                         |  |  |  |
|                                                                            | Produto Qtde Destino             |                                                                                                    |                                                              |                       |                         |  |  |  |
|                                                                            |                                  | CHICARA                                                                                                    |                                                              |                       | 19,000                  |  |  |  |
|                                                                            |                                  | VASSUURA                                                                                                    |                                                              |                       | 54,000                  |  |  |  |
| E                                                                          | EXCLUIR ESTES REGISTROS PRIMEIRO |                                                                                                    |                                                              |                       |                         |  |  |  |
|                                                                            | 🕜 Ajuda                          |                                                                                                    |                                                              | 👄 Exclui              | r Bloco K deste periodo |  |  |  |
|                                                                            |                                  | J                                                                                                    |                                                              |                       | J                       |  |  |  |
|                                                                            |                                  |                                                                                                    |                                                              |                       |                         |  |  |  |
|                                                                            |                                  |                                                                                                    |                                                              |                       |                         |  |  |  |
| Rua Japão, nº 1465 – Centro – Mirandópolis/SP (Pagir                       |                                  |                                                                                                    |                                                              |                       |                         |  |  |  |
|                                                                            |                                  | Tele                                                                                                    | efones (18): 3701-                                           | 0814   37             | 01-6314                 |  |  |  |
|                                                                            |                                  | 🥮 9-9168-4001 🔍                                                                                                    | 9-9112-9967                                                  | <b>i k</b> 9-979      | 93-2109                 |  |  |  |

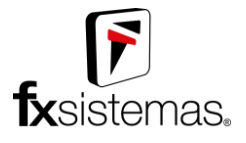

### 6- Realizando uma exclusão em massa

Há a possibilidade de excluir todos os registros de todas as tabelas que fazem parte do Bloco K de uma única vez, basta clicar no botão no canto inferior direito chamado **Excluir Bloco K deste período**. O período a ser excluído é apenas o **período selecionado** os outros períodos que já tenha dados estarão imunes a esta ação.

| E Bloco K - Cadastro e Lançamentos     |      |                                                                         |          |           |                      |           |                    |            |                   |            |
|----------------------------------------|------|-------------------------------------------------------------------------|----------|-----------|----------------------|-----------|--------------------|------------|-------------------|------------|
| SPED ICMS/IPI - BLOCO K: Dezembro/2016 |      |                                                                         |          |           |                      |           |                    |            |                   |            |
|                                        |      |                                                                         | 🕂 Induir | 😮 Alterar | 👄 Excluir            |           | 🖌 Gravar           | 🗙 Cancelar | 📮 Fe              | echar      |
|                                        |      | Cadastro K200: ESTOQUE ESCRITURADO                                      |          |           | , <u> </u>           | <u></u>   | J                  |            |                   |            |
| ©*                                     | K200 | 01/12/2016 -                                                            |          |           |                      |           |                    |            |                   |            |
| ď                                      | K210 | Data estoque 01/12/2016                                                 |          |           |                      |           |                    |            |                   |            |
| ď                                      | K220 | Produto                                                                 |          |           | Quantidad            | le 1      | 8.000              |            |                   |            |
| ð                                      | К230 | L<br>Indice do Estoque<br>Estoque de propriedade do informante e em seu | poder    |           | <br>▼]               | 1         |                    |            |                   |            |
| ð                                      | K250 | Fornecedor / Cliente                                                    |          |           |                      |           |                    |            |                   |            |
|                                        |      |                                                                         |          | Atenção!  |                      |           |                    |            |                   |            |
| ď                                      | K260 | Competênci Estoque Qtde Produto                                         |          | Der       | ia calmanta cuclui   | e este po | viede 2 (12 (2016) | Indice     | Estoque           |            |
| ď                                      | K270 | 07/12/2016 01/12/2016 18,000 AQUCAH                                     |          |           | eja realmente exclui | r este pe | 1000 : (12/2010)   | Estoque    | de propriedade do | ) informar |
| ď                                      | K280 |                                                                         |          |           |                      | Sim       | Não                |            |                   |            |
|                                        |      |                                                                         |          |           |                      | _         |                    |            |                   |            |
|                                        |      |                                                                         |          |           |                      |           |                    |            |                   |            |
|                                        |      |                                                                         |          |           |                      |           |                    |            |                   |            |
|                                        |      |                                                                         |          |           |                      |           |                    |            |                   |            |
|                                        |      |                                                                         |          |           |                      |           |                    |            |                   |            |
|                                        |      |                                                                         |          |           |                      |           |                    |            |                   |            |
| 🕜 Ajuda                                |      |                                                                         |          |           |                      |           |                    | 👄 Excluir  | Bloco K deste pe  | eriodo     |

Ao aparecer a confirmação, basta clicar em sim, e logo depois da ação ser processada o sistema irá retornar com uma mensagem de sucesso caso tenha conseguido excluir tudo, ou uma mensagem de erro caso não tenha conseguido excluir alguma coisa, caso esta operação apresente falha em algum momento do processo, toda a ação de exclusão atual será revertida e nenhum registro será afetado.

Obs.: O botão de exclusão em massa do período aparece apenas para usuário com permissão de administrador ou supervisor do sistema.

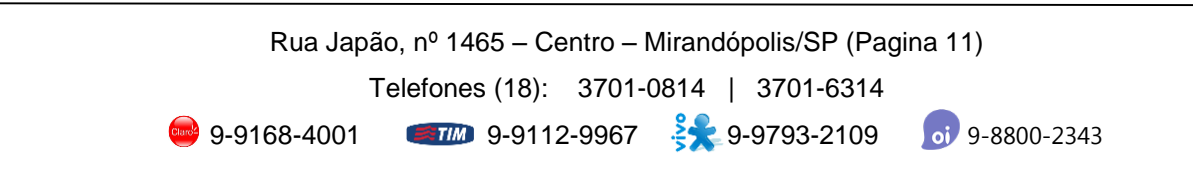

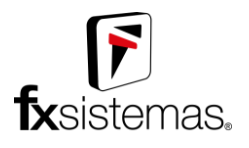

Qualquer dúvida entre em contato ou encaminhe um e-mail para <u>escrita@fxsistemas.com.br</u>

Atenciosamente,

Departamento da Escrita Fiscal